### Solar Victoria Portal – Customer User Guide

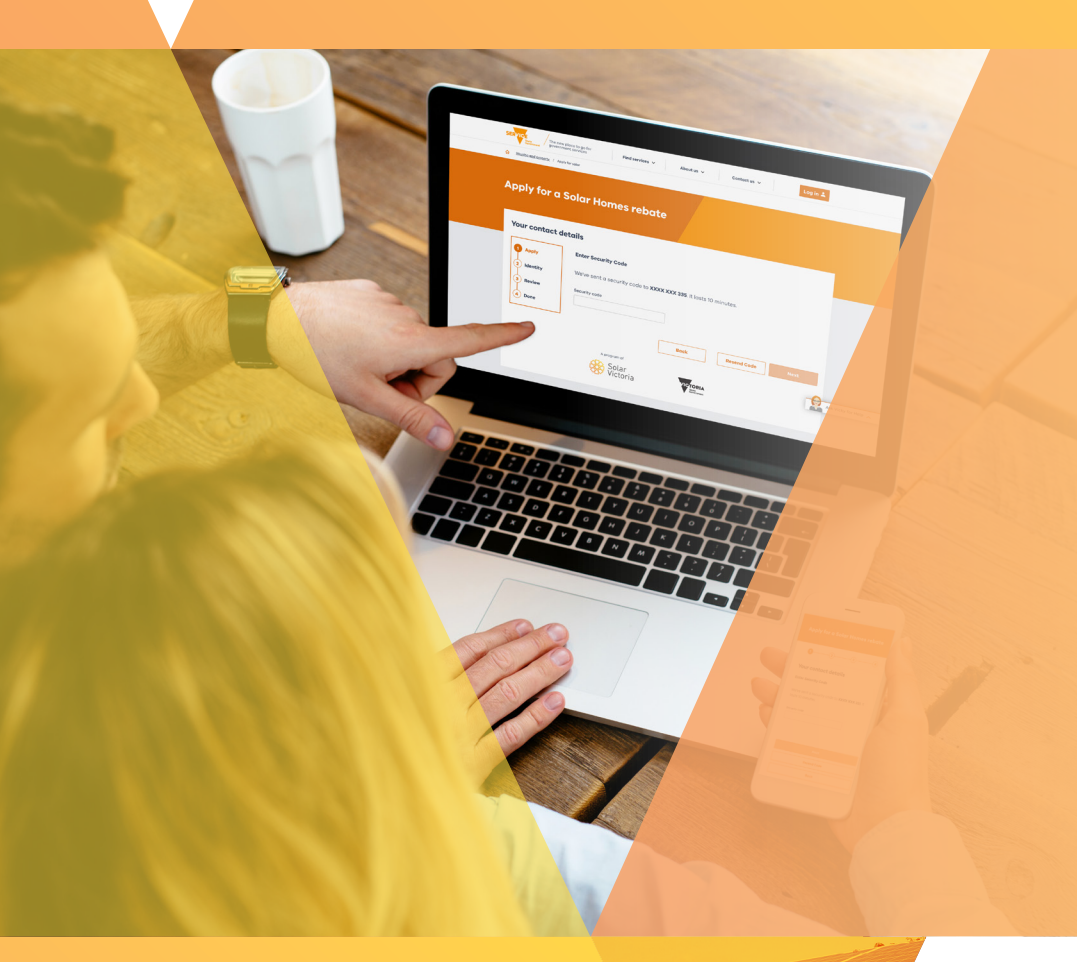

# Applying for eligibility

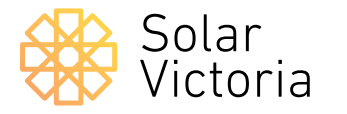

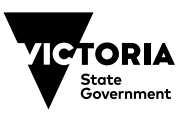

Current as at 21.06.24

The purpose of this document is to walk you through the application process for a Solar Homes Program rebate or loan.

After engaging a retailer and receiving a quote, your retailer will upload your quote to the Solar Victoria Portal. You will then be sent an email with a link directing you to the portal to retrieve the quote.

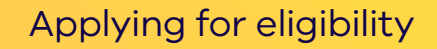

#### **Get started**

On the **Solar Victoria Portal home page** check the eligibility criteria and the documents you will need to get started.

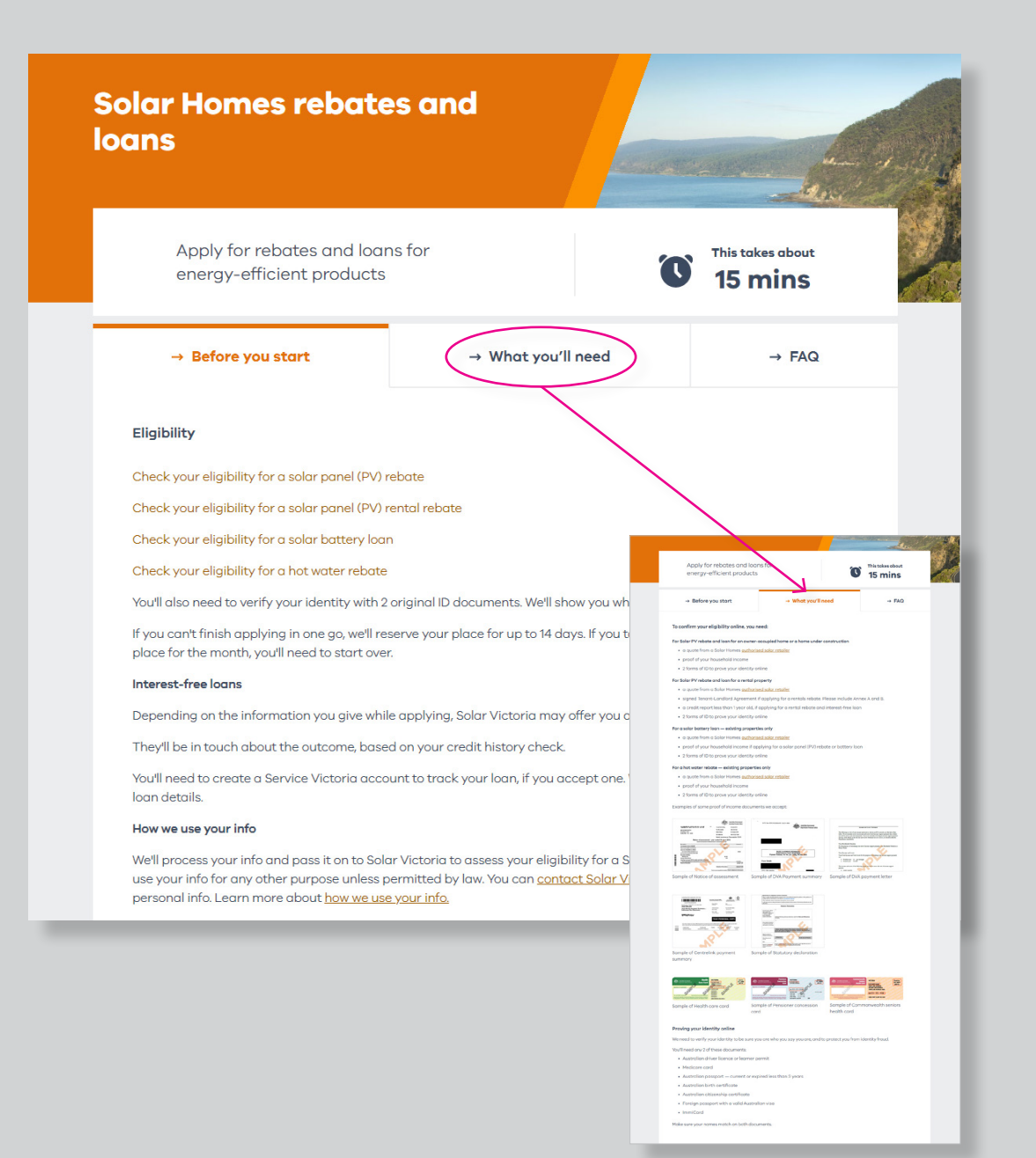

#### Enter your contact details

When you're ready to begin your application, enter your **email address** and **mobile phone number**.

| 2       Quote       Your contact details         3       Identity       We need this so we can contact you about your rebate or loan application         We'll text you a unique security code to verify your phone number.       Email |
|----------------------------------------------------------------------------------------------------|
| 2       Quote       We need this so we can contact you about your rebate or loan application         3       Identity       We'll text you a unique security code to verify your phone number.         Email                            |
| 3 Identity We'll text you a unique security code to verify your phone number. Email                                                                                                    |
| 3 Identity Email                                                                                                    |
|                                                                                                    |
| A Homeowner                                                                                                    |
| details Confirm email                                                                                                    |
| 5 Verify income                                                                                                    |
|                                                                                                    |
| 6 Review Mobile phone                                                                                                    |
|                                                                                                    |

Enter the **unique security code** sent to the mobile phone number you entered.

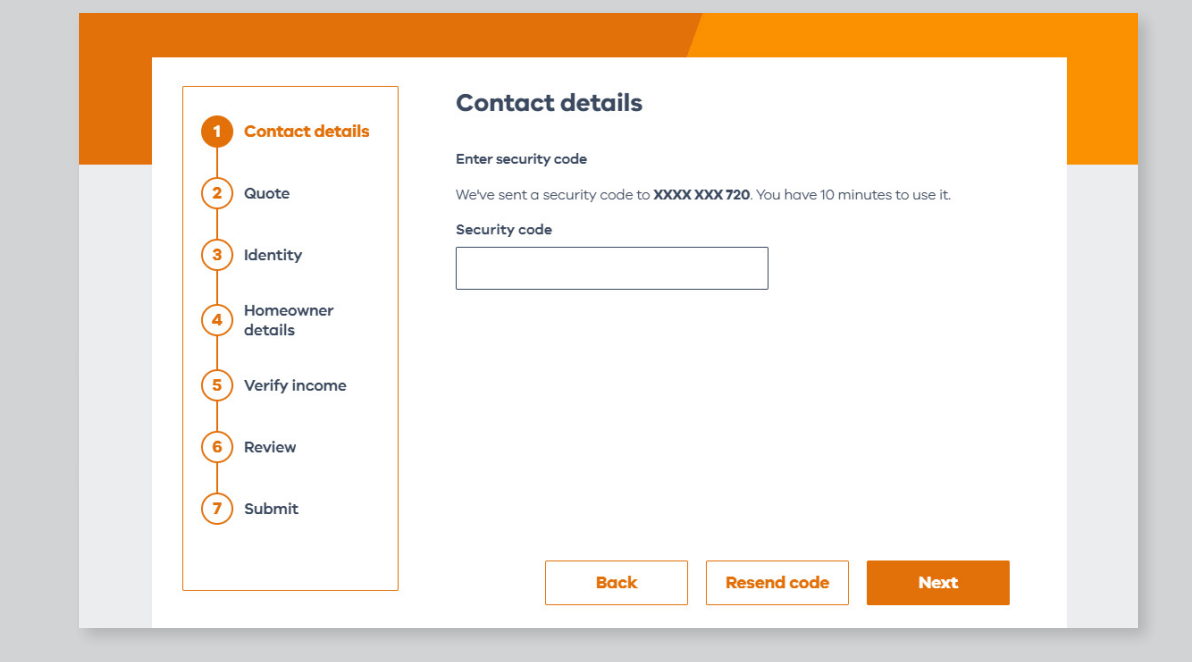

#### Enter your quote details

Enter the name of your chosen **retailer** and the **quote number** provided, as well as the **total quoted amount** before any rebates or discounts are applied.

If you have quotes for more than one type of incentive:

- 1. Enter each quote number separately and complete the application.
- 2. Log back in to the portal and enter the details of another quote.
- 3. Follow the process again.

| Contact details |                                                                                                    |
|-----------------|----------------------------------------------------------------------------------------------------|
| contact actails |                                                                                                    |
|                 | Enter the quote details for your chosen rebate or loan exactly as they are in your<br>retailer quote. Check your junk or spam folders in case you missed the email.                                                                                                    |
| Quote           | Quote retailer                                                                                                    |
| Identity        | Select                                                                                                    |
| Homeowner       | You can only submit quotes from approved retailers                                                                                                    |
|                 | Quote number                                                                                                    |
| Verify income   |                                                                                                    |
| Review          | This must exactly match your quote                                                                                                    |
|                 | Total quote amount                                                                                                    |
| Submit          | \$                                                                                                    |
|                 | Total quote amount as it appears on your                                                                                                    |
|                 | <image/> <image/> <image/> <text><text><text><text><text><text><list-item><list-item><list-item><section-header><section-header><section-header><section-header><text><text><text></text></text></text></section-header></section-header></section-header></section-header></list-item></list-item></list-item></text></text></text></text></text></text> |

# Confirm that we've matched your details against the correct quote.

Contact your retailer if these details are incorrect, the quote has expired, been cancelled or cannot be found.

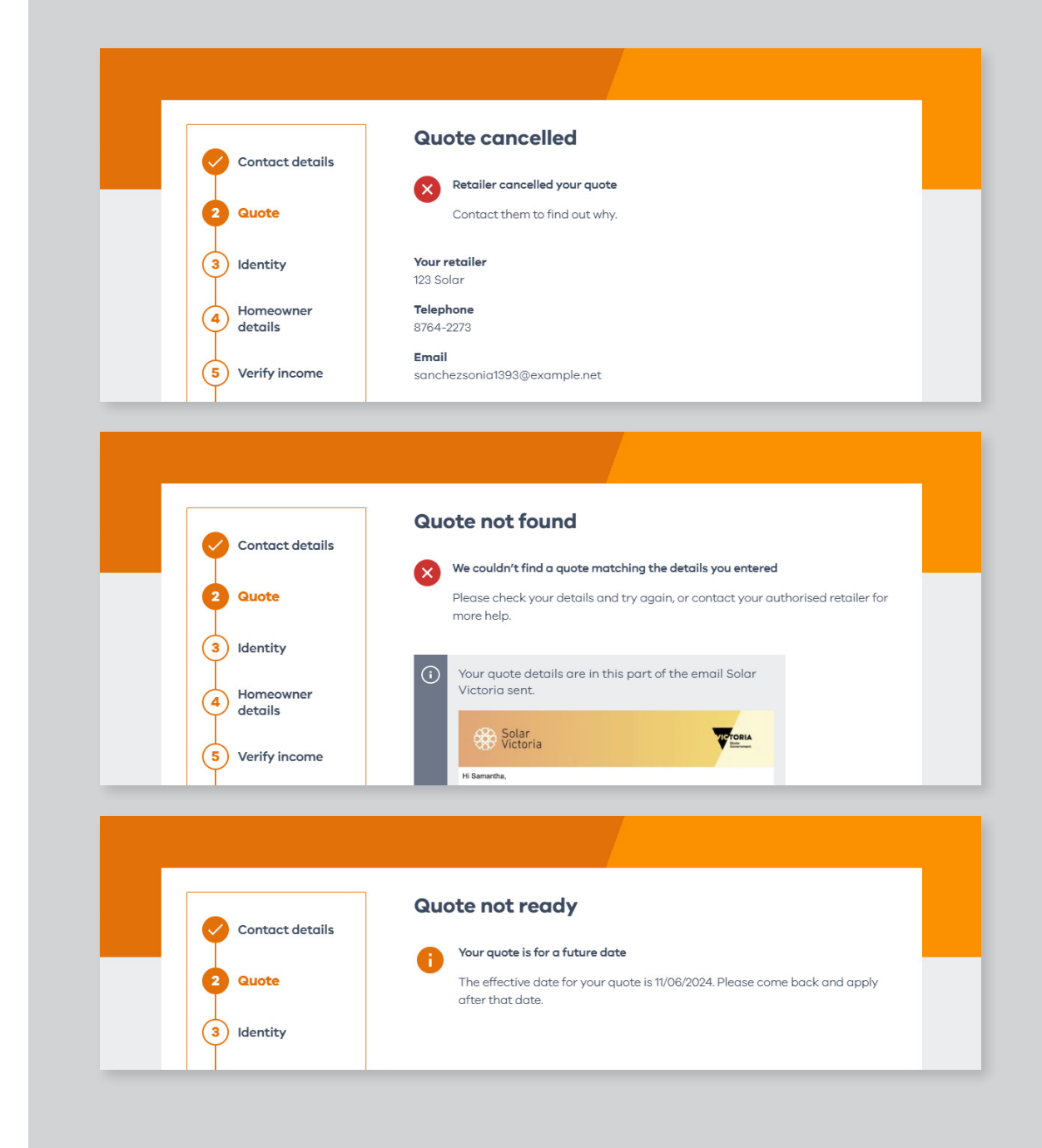

# Your quote will be displayed on the screen.

You will be able to see your property address, rebate and or loan type.

You may also be asked to confirm the rebate amount and property type. Contact your retailer if these details are incorrect.

|                                                                                                    | Your quote                                                                                                    |
|----------------------------------------------------------------------------------------------------|----------------------------------------------------------------------------------------------------|
| Contact details                                                                                                    | Quote found                                                                                                    |
| 2 Quote                                                                                                    | Ousto detaile                                                                                                    |
| 3 Identity                                                                                                    | Property address:                                                                                                    |
| Homeowner                                                                                                    | 29 Castle Street YARRAVILLE VIC 3013                                                                                                    |
| details                                                                                                    | Owner-occupier                                                                                                    |
| 5 Verify income                                                                                                    | Solar panel (PV)                                                                                                    |
| 6 Review                                                                                                    | Which best describes the property?                                                                                                    |
| (7) Submit                                                                                                    | Existing notice     Home under construction                                                                                                    |
| Ŭ                                                                                                    | If this still isn't your property or the right quote amount, contact your retailer and ask                                                                                                    |
|                                                                                                    | them to correct it. Your retailer                                                                                                    |
|                                                                                                    | 123 Solar                                                                                                    |
|                                                                                                    | 8764-2273                                                                                                    |
|                                                                                                    |                                                                                                    |
|                                                                                                    | Email<br>sanchezsonia1393@example.net                                                                                                    |
|                                                                                                    | Email<br>sanchezsonia1393@example.net                                                                                                    |
|                                                                                                    | Emoil<br>sonchezsonia1393@example.net<br>Back Next                                                                                                    |
|                                                                                                    | Email<br>sanchezsonia1393@example.net<br>Back Next                                                                                                    |
|                                                                                                    | Email<br>sonchezsonia1393@example.net<br>Back Next                                                                                                    |
|                                                                                                    | Email<br>sanchezsonia1393@example.net<br>Back Next                                                                                                    |
|                                                                                                    | Email<br>sonchezsonia1393@example.net<br>Back Noxt<br>Your quote                                                                                                    |
| Contact details                                                                                                    | Email<br>sonchezsonia1399@example.net<br>Back Next<br>Your quote<br>Quote found                                                                                                    |
| Contact details                                                                                                    | Email sonchezsonia1393@example.net  Back Next  Your quote Quote found                                                                                                    |
| Contact details<br>2 Quote<br>3 Identity                                                                                                    | Email Sonchezsonia1393@example.net Back Next  Your quote Cuote found Cuote details Property address:                                                                                                    |
| Contact details<br>2 Quote<br>3 Identity<br>4 Homeowner                                                                                                    | Email<br>sonchezsonia1393@example.net<br>Back Next<br>Vour quote<br>Coute found<br>Cuote details<br>Property address:<br>29 Gastle Street VARRAVILLE VIC 3013<br>29 Gastle Street VARRAVILLE VIC 3013<br>20 Gastle Street VARRAVILLE VIC 3013<br>20 Gastle Street VARRAVILLE VIC 3013<br>2                                                                                                    |
| Contact details<br>Contact details<br>Coucte<br>Contact details<br>Coucte<br>Contact details                                                                                                    | Email<br>sanchezsoniat393@example.net<br>Back Next<br>Vour quote<br>© Quote found<br>Cuote details<br>Property address:<br>2018 Useret Astan VILLE VIC 3013<br>Cuoter details<br>Cuote details<br>Cuote details                                                                                                    |
| Contact details<br>Contact details<br>Quote<br>Identity<br>Homeowner<br>details<br>Verify income                                                                                                    | Email<br>sonchezsonia1393@example.net<br>Back Next<br>Vour quote<br>Coute found<br>Cuote detail<br>Property address:<br>29 Castle Street YABRAVILLE VIC 3013<br>Coute of type:<br>Coute of type:                                                                                                    |
| Contact details<br>Coute<br>Coute<br>Co | Email     Back     Next     Course quote     Course found     Property adfress:   Course type: Course type:                                                                                                    |
| Contact details<br>Contact details<br>Course<br>Course<br>Cours                                                                                                    | Email     Back     Next     Constant     Cust details     Poperty dames   Back Status Street ARRAVILE VIC 3015     Constant Status Street ARRAVILE VIC 3015     Constant Status Street ARRAVILE VIC 3015     Constant Status Street ARRAVILE VIC 3015     Constant Status Street ARRAVILE VIC 3015     Constant Status Street ARRAVILE VIC 3015     Constant Status Street ARRAVILE VIC 3015     Constant Status Status Status Array Array Status Status                                                                                                    |
| Contact details<br>Cauote<br>Cauote                                                                                                    | Enail<br>sonchezsoniat1999@example.net<br>Eack Next<br>Pack<br>Very<br>Pack<br>Pack |

#### If your quote is for a hot water rebate

and you need an emergency installation, tick the box circled (right).

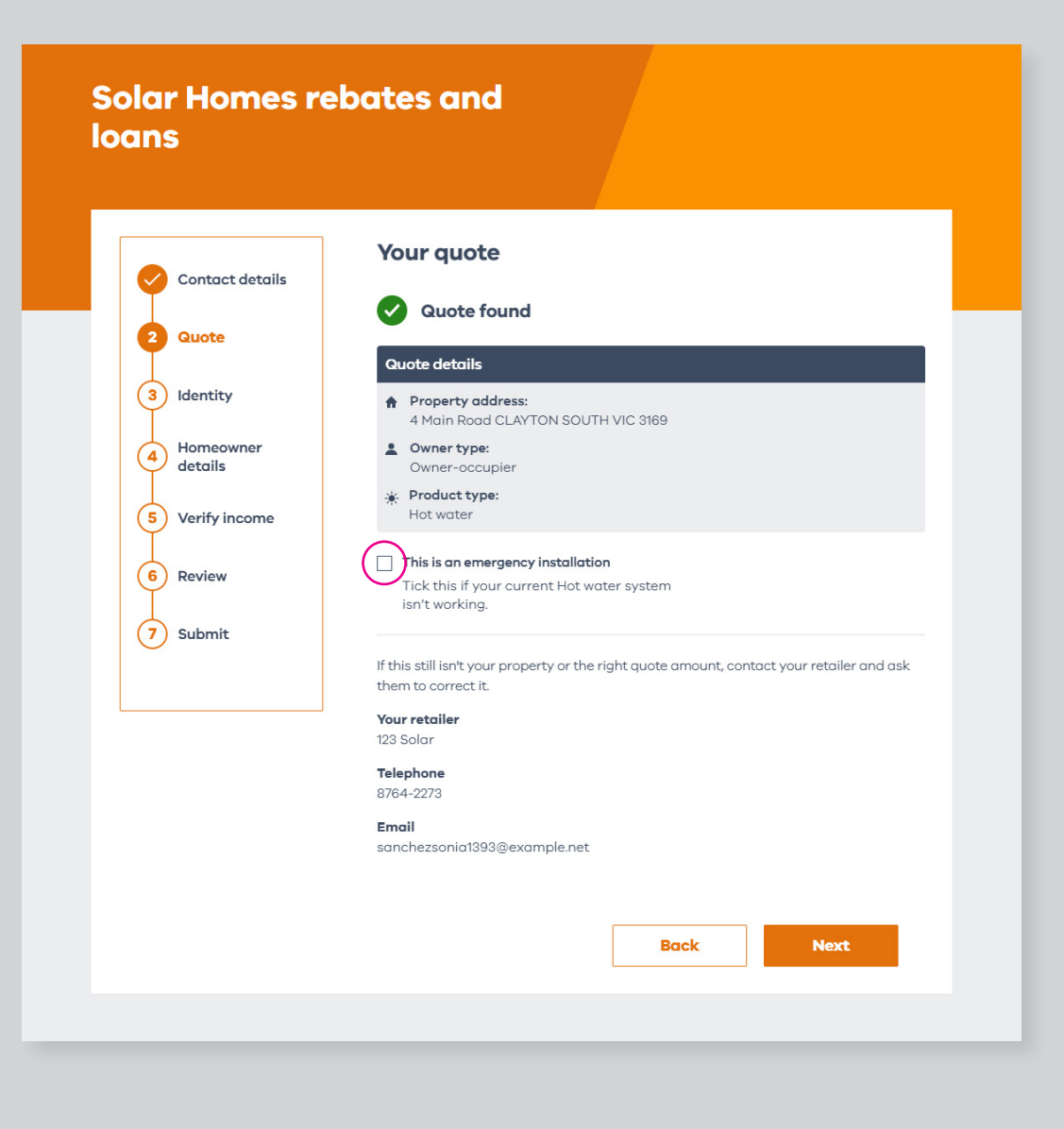

Once you have progressed to this page, you have reserved a place in the portal. You have 14 days to complete your application.

If you do not submit your application within 14 days, you will lose your allocated place and will need to restart the application process.

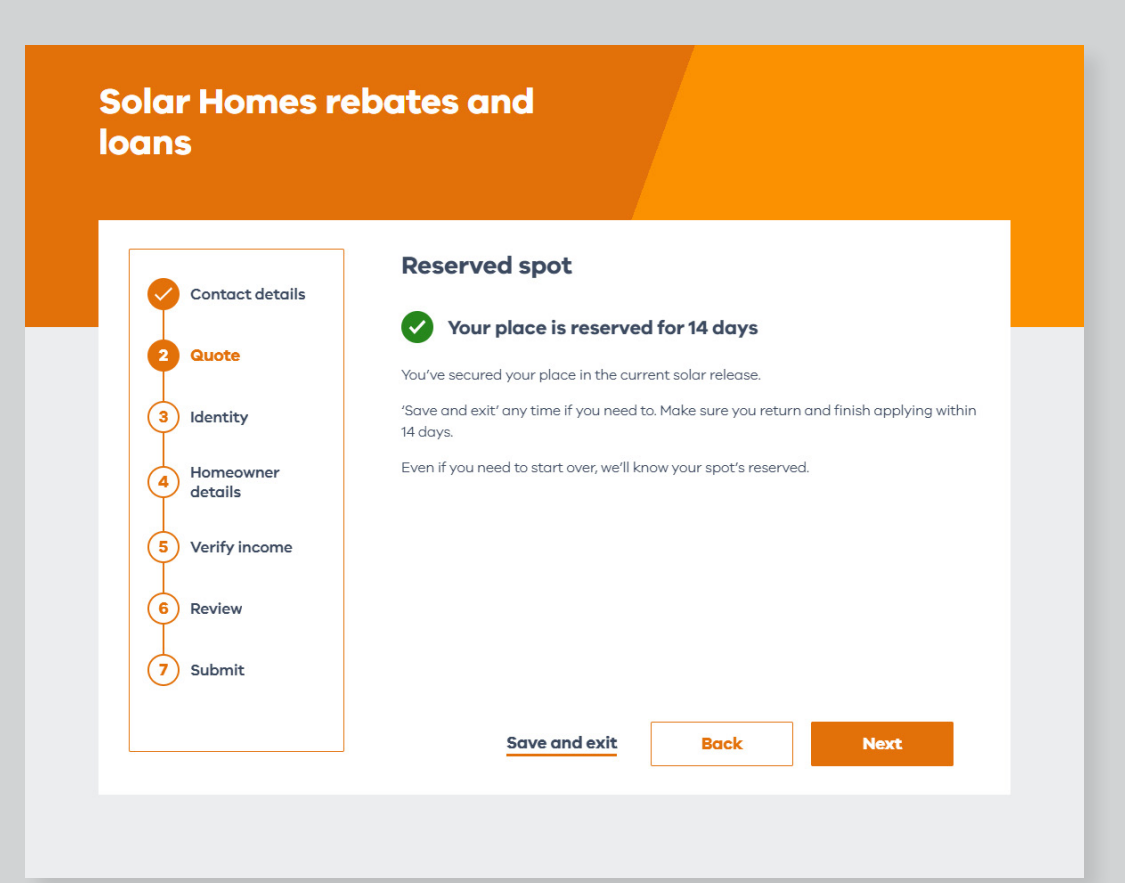

#### If you are a new customer, you will need to confirm your identity.

Have your identity documents ready.

If you already have a Service Victoria account, you can log in with your details now. If not, you can continue as a guest.

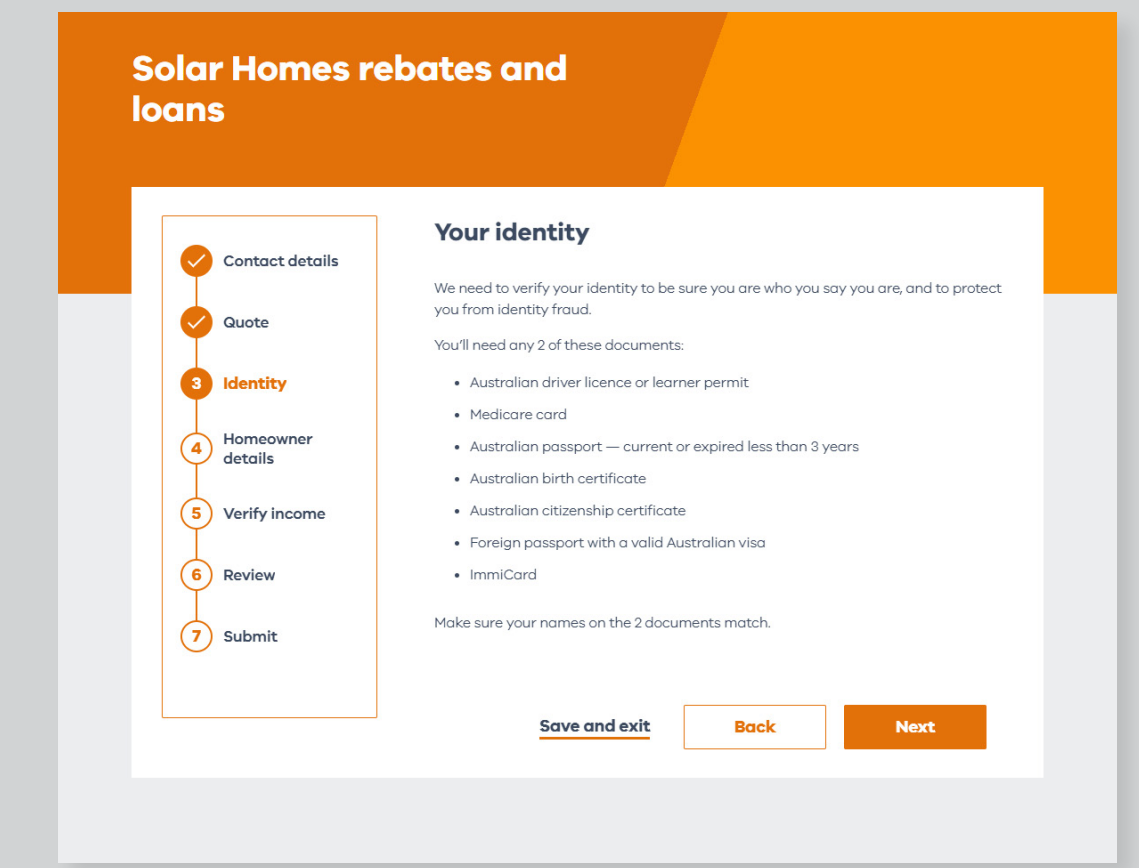

#### **Enter homeowner details**

You must enter details of all homeowners. Homeowner details must be spelled exactly as they appear on your identification documents or your Council Rates Notice. You can also add or remove homeowners.

| Contact details        | List all homeowner names exactly as they are on your council rates notice or                               |
|------------------------|----------------------------------------------------------------------------------------------------|
| Quote                  | portificante of title                                                                                      |
|                        | If there are more than 6 homeowners please <u>contact Solar Victoria</u> .                                 |
| Identity               | How many homeowners are there?                                                                             |
| 4 Homeowner<br>details | Piedse choose on option                                                                                    |
| 5 Verify income        | (i) There may be delays if you give false information.                                                     |
| 6 Review               |                                                                                                    |
|                        | Solar Homes rebates and<br>loans                                                                           |
| (7) Submit             |                                                                                                    |
|                        | Contact details Ust all homeowner names exactly as they are on your council rates notice or control of the |
|                        | Guote     If there are more than 8 homeowners please <u>costact Salar Victoria</u> Victoria                |
|                        | Homeowner         Given name(s)                                                                            |
|                        | 5 Verify income Pemily name                                                                                |
|                        | Review     Date of Math                                                                                    |
|                        |                                                                                                    |
|                        | DD / MM / YYYYY                                                                                            |
|                        | DD/MM/YYYY                                                                                                 |
|                        | DD / MM/ YYYY   Moneowner 2  Given name(a)                                                                 |

### 

If you have been approved for a Solar Homes rebate or loan before, the portal will recognise you as an existing customer, so you do not have to provide homeowner details again.

You will still need to verify your identity and provide identification documents so we know it's you.

**Existing customers** will need to tick the declaration check boxes so they do not need to provide documentation to verify income and property value.

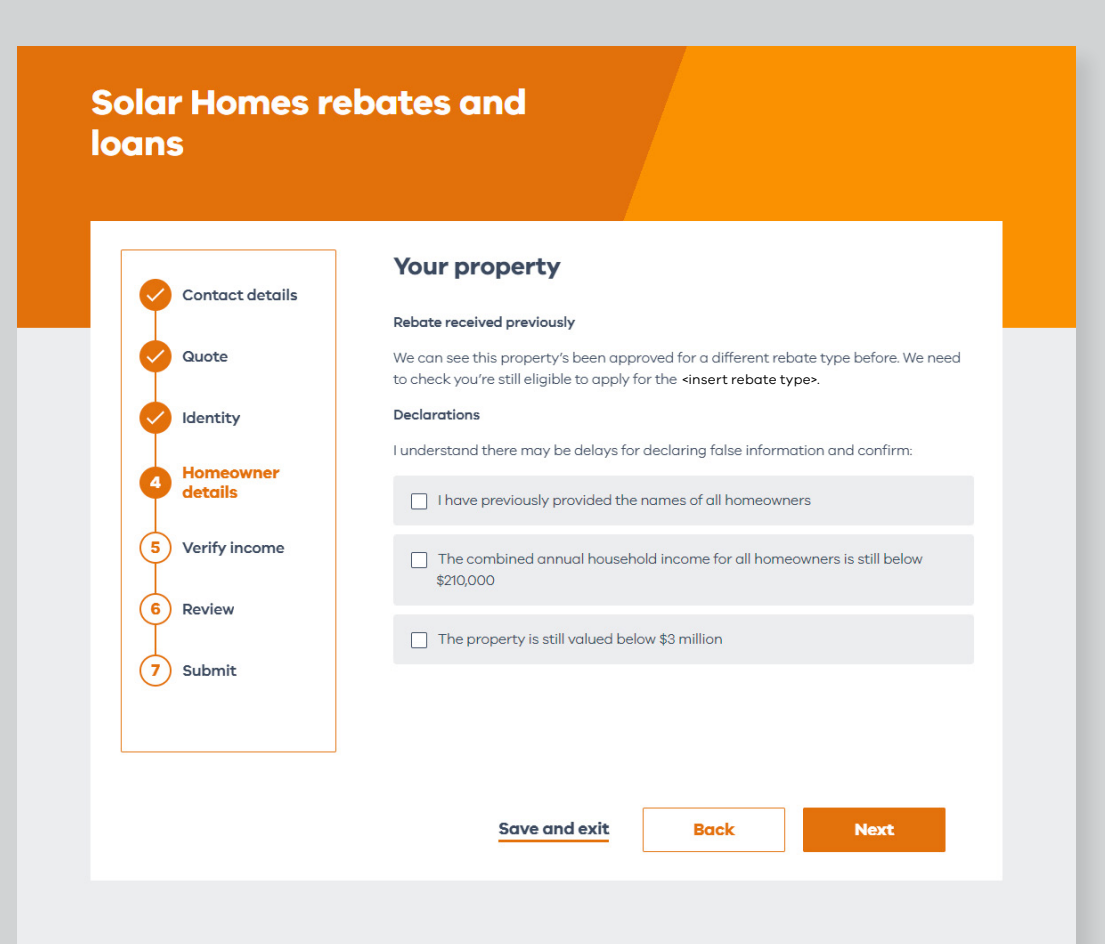

## 

**If you are a rental provider**, you will need to enter homeowner details and provide the documents listed on the screen.

| Contact details      | ,                                                              |                         |
|----------------------|----------------------------------------------------------------|-------------------------|
|                      | Complete a Landlord-Tenant agreement                           |                         |
| Quote                | Fill in, sign and return the Solar Homes Landlord-Tenant agree | ement with your tenant. |
| Identity             | Download Landlord-Tenant agreement,                            |                         |
|                      | Tips for uploading documents                                   | +                       |
| Homeowner<br>details | Upload document                                                |                         |
| 5 Verify income      |                                                                |                         |
|                      | Drag and drop your files here                                  |                         |
| 6 Review             | ① Upload file                                                  |                         |
| 7 Submit             |                                                                |                         |
|                      | We accept JPG, PNG or PDF.<br>Files can be up to 5MB           |                         |
|                      |                                                                |                         |

| Quote     Identity       Identity     Identity       Homeowner<br>details     Identity       Image: Solution of the solution of the solution of the | Contact details      | Tap 'Back' if you need to correct any details.                                |
|----------------------------------------------------------------------------------------------------|----------------------|-------------------------------------------------------------------------------|
| <ul> <li>Identity</li> <li>Homeowner<br/>details</li> <li>Verify income</li> <li>I understand there may be delays for declaring false information and confirm:         <ul> <li>have provided the names of all homeowners</li> <li>Review</li> <li>he property is valued below \$3 million</li> </ul> </li> </ul>                                                                                                    | Quote                | 🖉 Gina Gains                                                                  |
| <ul> <li>Homeowner<br/>details</li> <li>Verify income</li> <li>Verify income</li> <li>have provided the names of all homeowners</li> <li>Review</li> <li>he property is valued below \$3 million</li> </ul>                                                                                                    | Identity             |                                                                               |
| Verify income     I understand there may be delays for declaring false information and confirm:     D have provided the names of all homeowners     D he property is valued below \$3 million     Submit                                                                                                    | Homeowner<br>details | 🧭 Jenny Jan                                                                   |
|                                                                                                    | 5 Verify income      | I understand there may be delays for declaring false information and confirm: |
| Submit                                                                                                    | 6) Review            | have provided the names of all homeowners                                     |
| Jubilit                                                                                                    | 7) Submit            | The property is valued below \$3 million                                      |
| Vo system has been installed at this address in the last 10 years                                                                                                    | Submit               | lo system has been installed at this address in the last 10 years             |

### 

#### Verify your income: For new customers

New customers will have to verify their income for each homeowner and complete the eligibility declaration.

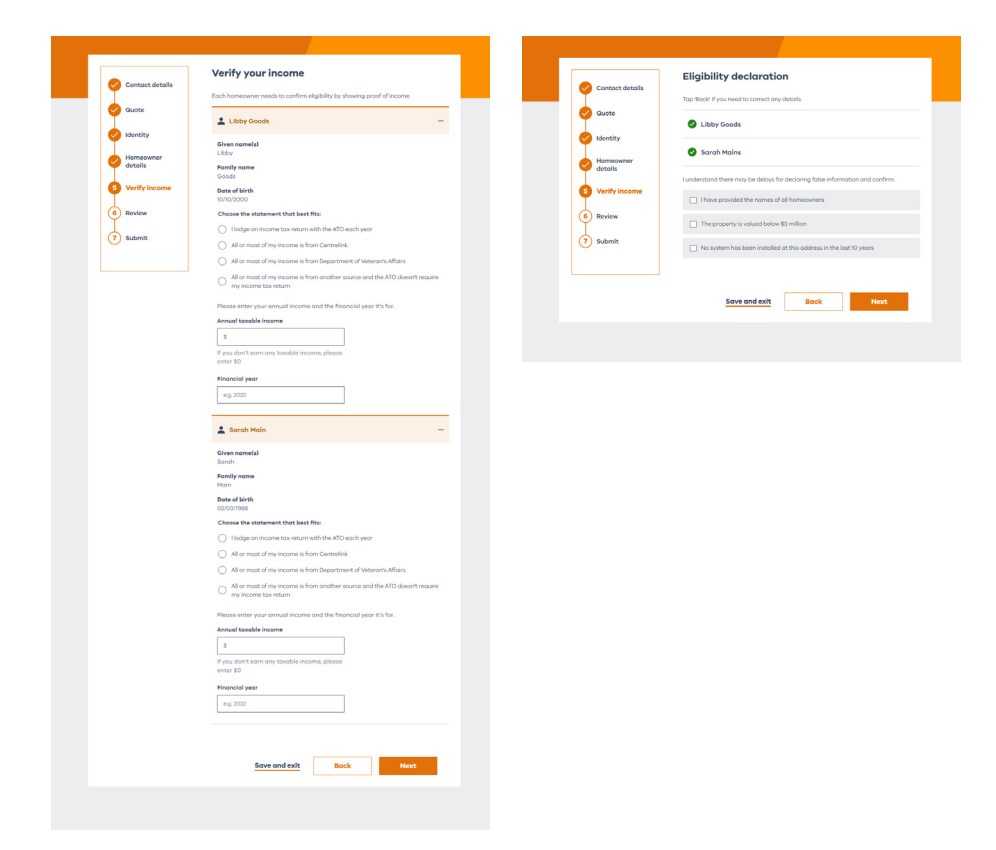

#### Verify your income: For existing customers and/or rental providers

Existing customers and/or rental providers will not have to provide documents to verify their income. They will have to tick the check box to declare that their combined annual household income is below \$210,000.

| Contact details        | Your property                                                                                                    |
|------------------------|----------------------------------------------------------------------------------------------------|
| <b>T</b>               | Rebate received previously                                                                                                    |
| Quote                  | We can see this property's been approved for a different rebate type before. We need to check you're still eligible to apply for the <b><insert b="" rebate="" type<="">.</insert></b> |
| Identity               | Declarations                                                                                                    |
| I.                     | I understand there may be delays for declaring false information and confirm:                                                                                                    |
| 4 Homeowner<br>details | I have previously provided the names of all homeowners                                                                                                    |
| 5 Verify income        | The combined annual household income for all homeowners is still below                                                                                                    |
| 6 Review               | \$210,000                                                                                                    |
| Ť                      | The property is still valued below \$3 million                                                                                                    |
| 7 Submit               |                                                                                                    |
|                        |                                                                                                    |
|                        |                                                                                                    |
|                        |                                                                                                    |
|                        | Save and exit Back Next                                                                                                    |

# Loan option (only available for PV and battery quotes)

If you would like an interest-free loan for a solar panel (PV) or battery, enter details on the screen and upload your documents.

If you do not want an interest-free loan, click 'no' and finalise your application.

| Contact details                                                                                                    | Rebate and loan details                                                                                                    |
|----------------------------------------------------------------------------------------------------|----------------------------------------------------------------------------------------------------|
| Quote                                                                                                    | Subject to your consent to the terms and conditions and/or a satisfactory credit repo<br>(where applicable) the Victorian Government offers you the following loan:                                                                                                    |
| I                                                                                                    | Rebate amount up to \$1400.00                                                                                                    |
| Identity                                                                                                    | Loan amount up to \$1400.00                                                                                                    |
| Homeowner<br>details                                                                                                    | Interest rate 0%                                                                                                    |
| 5 Verify income                                                                                                    | Loan term 48 months                                                                                                    |
|                                                                                                    | Monthly repayment \$29.17                                                                                                    |
| Review                                                                                                    | The loan is:                                                                                                    |
| 7 Submit                                                                                                    | administered by State Trustees     fee-free and interest-free                                                                                                    |
|                                                                                                    | repaid by direct debit from your chosen account                                                                                                    |
|                                                                                                    | Over 48 months     in monthly installments, starting 30 days after installation is complete                                                                                                    |
|                                                                                                    | The government pays your retailer the rebate and<br>loan amounts, You will pay any difference on<br>installation to the retailer and pay back the loan to<br>solar Victoria.                                                                                                    |
|                                                                                                    | Interest-free loan                                                                                                    |
|                                                                                                    | Your quate includes an interest-free laan offer. If you choose 'na' you won't be offered<br>laan agae                                                                                                    |
|                                                                                                    | Do you wish to accept the loan?                                                                                                    |
|                                                                                                    | ( ) Yes                                                                                                    |
|                                                                                                    |                                                                                                    |
|                                                                                                    | O No                                                                                                    |
|                                                                                                    | ○ N₀                                                                                                    |
|                                                                                                    | O No                                                                                                    |
|                                                                                                    | O No                                                                                                    |
|                                                                                                    | Credit report                                                                                                    |
| Contact details                                                                                                    | Credit report<br>Upload your credit report                                                                                                    |
| Contact details                                                                                                    | No Credit report Upload your credit report We need to see a credit report less than a year old. If you don't have one, it's easy to g affere credit report less than a year old. If you don't have one, it's easy to g                                                                                                    |
| Contact details Guote Identity                                                                                                    | No Credit report Upload your credit report We need to see a credit report less than a year old. If you don't have one, it's easy to g afree credit report collone through Moneyamant Credit reports con take up to 10 days to come back, so save your progress if you don't have one right now.                                                                                                    |
| Contact details<br>Quote<br>Identity<br>Homoowner<br>details                                                                                               | No  Credit report  Upload your credit report  We need to see a credit report less than a year old. If you don't have one, it's easy to <u>d</u> a fine credit report coiline through Maneyamat  Credit reports can take up to 10 days to come back, so save your progress if you don't have one right now.  Tips for uploading documents                                                                                                    |
| Contact details  Guote Identity Homeowner details Verify income                                                                                            | No  Credit report  Upload your credit report  We need to see a credit report less than a year old. If you don't have one, it's easy to g a free credit reports can take up to 10 days to come back, so save your progress if you don't have one right now.  Tips for uploading documents  upload document                                                                                                    |
| Contact details  Guote Homeowner details  Verify income B Deview                                                                                           | No Credit report Upload your credit report We need to see a credit report less than a year old. If you don't have one, it's easy to gl a frac credit report a con take up to 10 days to come back, so save your progress if you don't have one right now. Tips for uploading documents Upload document                                                                                                    |
| Contact details Guote Homeowner details Verify income Review                                                                                               | No  Credit report  Upload your credit report  Me need to see a credit report less than a year old. If you don't have one, it's easy to g africe credit report calls through Moneymant  Or after ports can take up to 10 days to come back, so save your progress if you don't have one right now.  Tips for uploading documents  Upload document  Drag and drop your files here                                                                                                   |
| Contact details<br>Quote<br>Identity<br>Homeowner<br>details<br>Verify income<br>Review<br>7 Submit                                                        | No  Credit report  Upload your credit report  Me need to see a credit report less than a year old. If you don't have one, it's easy to g a fine credit report collose through Maneyamatt  Credit reports con take up to 10 days to come back, so save your progress if you don't have one right now.  Tips for uploading documents  Upload document  Drag and drop your files here  Upload file                                                                                   |
| <ul> <li>Contact details</li> <li>Quoto</li> <li>Identity</li> <li>Homcowner<br/>details</li> <li>Verify income</li> <li>Review</li> <li>Submit</li> </ul> | No  Credit report  Upload your credit report  Me need to see a credit report less than a year old. If you don't have one, it's easy to gl afree credit report collable through Moreyanart  Credit reports con take up to 10 days to come back, so save your progress if you don't have one right now.  Typs for uploading documents  Upload document  Urg and drop your files here  Drag and drop your files here  Upload file  We accept JPG, PNG or PDF. Files can be up to 5MB |

#### Review and submit your application

Review the details carefully on the screen.

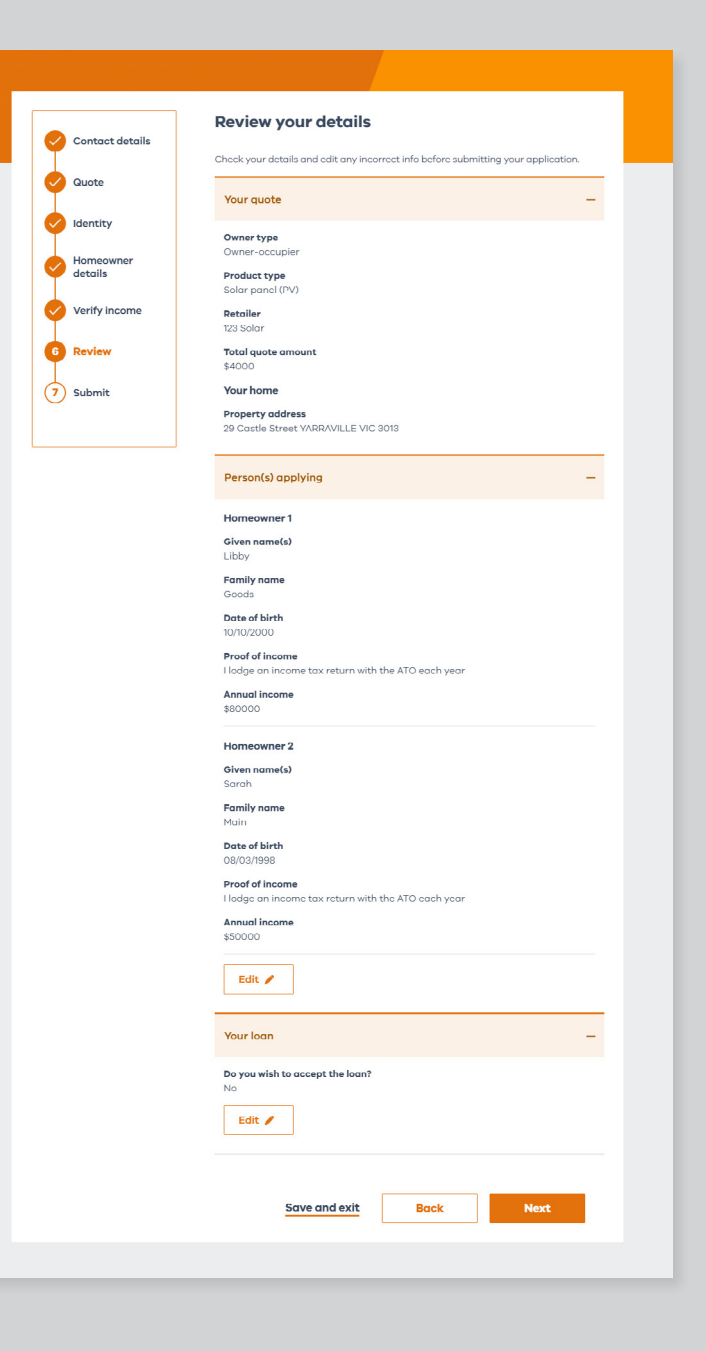

Tick the declaration checkboxes and submit your application.

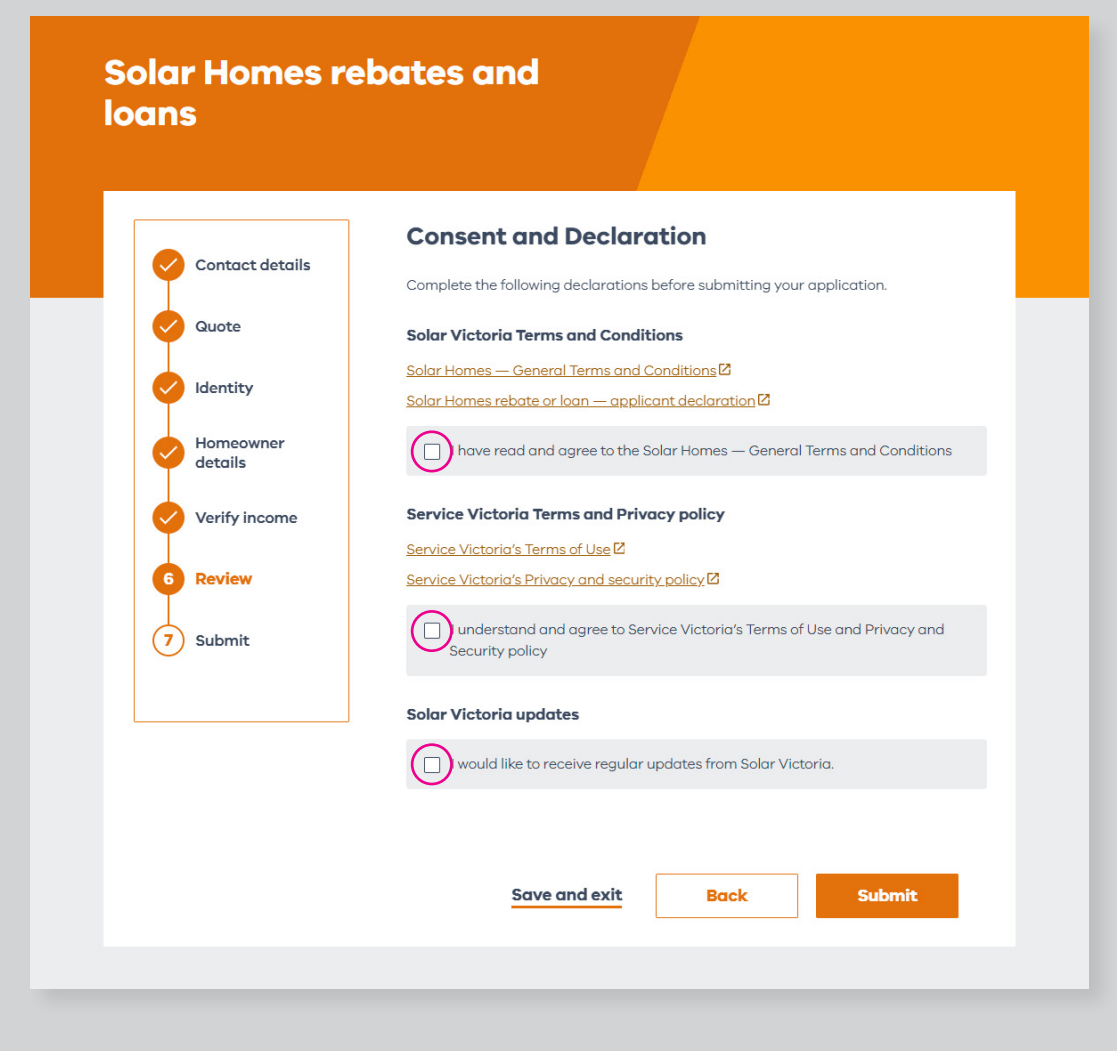

#### Applying for eligibility

### 

#### When you have submitted your application, you will receive an email from us with next steps.

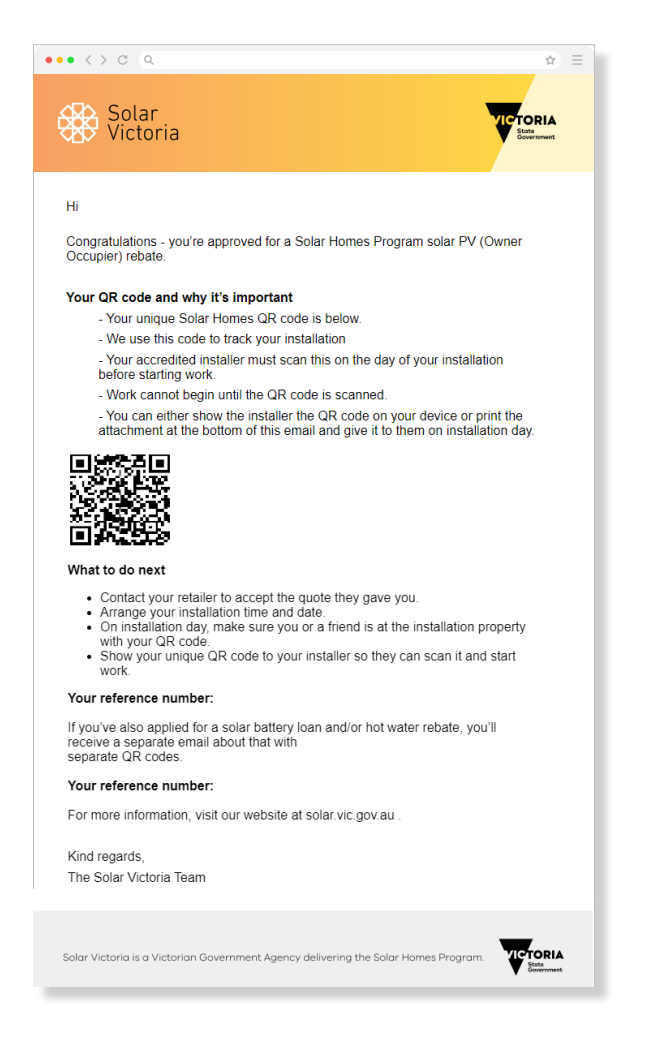

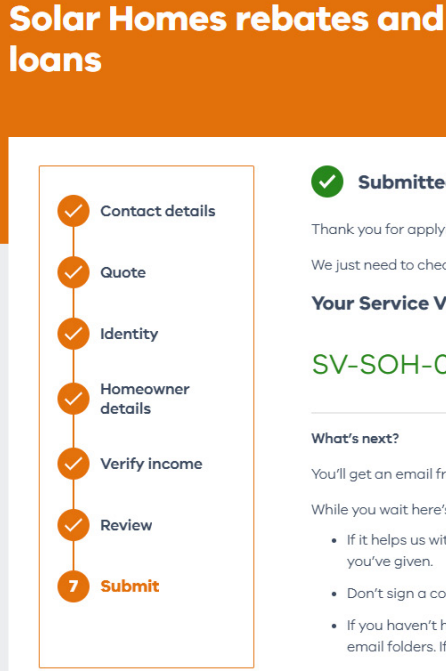

#### Submitted $\checkmark$

Thank you for applying for a Solar battery loan.

We just need to check your details. It may take up to 10 days to get back to you.

Your Service Victoria transaction reference number

#### SV-SOH-000-047-218

#### What's next?

You'll get an email from us updating you about your application.

While you wait here's some key things you should know.

- If it helps us with your application, we may contact you for more info, using details you've given.
- · Don't sign a contract or schedule installation until we confirm your eligibility.
- If you haven't heard from us after 10 working days, check your junk and spam email folders. If you don't have an email from us, call 1300 376 393.

#### How was your experience?

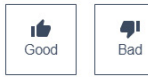

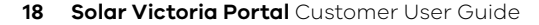